# How To: Make a New Updox Account in Partner Portal

æ

Last Modified on 10/25/2023 2:37 pm EDT

# **Overview**

This article will walk you through making a new account in your Partner Portal.

## Instructions

#### Step 1:

Log in to the Partner Portal for your environment.

NOTE: The link to your environment can be found here: Partner Portal

#### Step 2:

Login to Partner Portal.

| ogin to the Updox Partner Portal |   |
|----------------------------------|---|
| mail address                     |   |
| @                                | 5 |
| assword                          |   |
| ▲                                | 5 |
| Login                            |   |
| orgot your password?             |   |
|                                  |   |

#### Step 3:

Once you have successfully entered, navigate to **Menu**, then select **Accounts**.

| updox Partner Portal |
|----------------------|
| Home                 |
| Account Verification |
| Accounts             |
| Audit Log            |
| Users                |
| Webhooks             |
| PHI Directive        |

### Step 4:

Select the **Create New**.

| Accounts |                              |  |  |  |  |  |
|----------|------------------------------|--|--|--|--|--|
| )        | Create new                   |  |  |  |  |  |
|          | search by account id or name |  |  |  |  |  |
|          |                              |  |  |  |  |  |

### Step 5:

You will be prompted with a list of empty fields to be filled out.

| Create a new account                                                                                                    |   |
|----------------------------------------------------------------------------------------------------|---|
| Please see the <b>PracticeActions PracticeCreate/1_1</b> call on our <b>Interactive API</b> <sup>27</sup> page for more details. |   |
| Account ID                                                                                                    |   |
|                                                                                                    | ± |
| AP Red eccents                                                                                                    |   |
| Account Name                                                                                                    |   |
|                                                                                                    |   |
| API field nave                                                                                                    |   |
| Address 1                                                                                                    |   |
|                                                                                                    |   |
| API field address                                                                                                    |   |
| Address 2                                                                                                    |   |
|                                                                                                    |   |
| API field adoress2                                                                                                    |   |
| City                                                                                                    |   |
|                                                                                                    |   |
| AP field city                                                                                                    |   |
| Country                                                                                                    |   |
| United States of America                                                                                                    | • |
| A P1 feld country code                                                                                                    |   |
| State/Province                                                                                                    |   |
|                                                                                                    |   |

#### Once finished, click **Create**.

**NOTE:** You will only need to fill out the "Account Name" and "Address" fields *IF* you only intend to create a test account for yourself.

### Step 6:

Find your newly created Account and click **Details**.

Here, you can add fax numbers, different products, and users.

| Accounts / Pat test                                             |      |                                 |                              |              |                                                                             |
|-----------------------------------------------------------------|------|---------------------------------|------------------------------|--------------|-----------------------------------------------------------------------------|
| Pat test                                                        |      |                                 |                              |              |                                                                             |
| emr_account_id pattestaccount - created 5 months ago<br>Address | 1    | Fax numbers                     | Г                            | details      | Upload a CSV file                                                           |
| 555 Fake street<br>Columbus, OH 43215 US<br>614-555-1234        |      | 877-331-0195                    | L                            |              | Upload a CSV file containing queues and zip codes for routing inbound items |
| -                                                               | _    | Add fax number Check fax number |                              |              | L tyriond                                                                   |
| Preferences Reminders Caller ID                                 | edit |                                 |                              |              |                                                                             |
| Schedule Account Close                                          |      |                                 |                              |              |                                                                             |
| Strategy                                                        |      | ø                               | Available Modules            |              | 6                                                                           |
| Updox                                                           |      |                                 | Reminders Patient appointmen | it reminders |                                                                             |
|                                                                 |      |                                 | Broadcast Messaging Updox    | broadcast n  | nessaging in web app                                                        |